# **Medication Entry Cheat Sheet**

(1) **Program History: Disease Management Module (DMM) Enrollment.** Only one **Active** enrollment. Do not enter anything within a DMM module with a Discharged status.

## (2) DMM Tab

- ✓ School Nurse update assigned school nurse's name as necessary
- ✓ IEP Forms lists student's Active IEP. LVN access to verify if student has active IEP
- ✓ Attachments: upload scanned copy of protocol. Use **Brief Description**, yyyy mm dd name of medication

## (3) IHPs (Tx Plan)

## Treatment Plan Tab

- ✓ Treatment Plan Name: DO NOT change
- ✓ Plan Status: Pending (Only after the details have been entered and saved as Pending the Treatment Plan should be made Active)
- ✓ **Protocol (1..5):** DO NOT SELECT for a medication Tx Plan
- ✓ **Start Date:** DÓ NOT COMPLETE for a Tx Plan for Medication
- ✓ **Frequency:** DO NOT COMPLETE for a Tx Plan for Medication
- ✓ **PRN:** DO NOT COMPLETE for a Tx Plan for Medication
- ✓ Implementation Date: same as the Begin Date in the Medication Tab (Details)
- ✓ Effective Until: same as Authorization Expiration Date (Medication Tab (Authorizations)
- ✓ **Prepared By:** prepopulated with the staff name signed in to Welligent
- ✓ **Date Prepared:** default to system date, do not change
- ✓ Reviewed By: name of school nurse reviewing the treatment plan set up
- ✓ **Date Reviewed:** date that the school nurse above is reviewing the treatment plan set up.
- Protocol Provider: prefills with School Nurse's name in the DMM tab, Admission Information. This field MUST have the school nurse's name (RN), not the Licensed Vocational Nurse nor the Health Care Assistant
- ✓ E-Signature: signed by the school nurse updating the Plan Status to Active

## **Diagnosis Tab**

- ✓ Nursing Diagnoses prepopulated with each Treatment Plan templates. Maybe modified based on the student's assessment
- ✓ Assessment school nurse's (RN) to complete based on nursing assessment. LVNs are only trained to enter "RN to Complete" when they put together the Treatment Plan for Medication
- ✓ Medical Diagnoses use ICD 10 code sets

## Authorizations Tab (SKIP for Medications)

**Protocol Details** (SKIP for Medications)

#### LVN: Proceed to the Medications Tab

#### School Nurses:

- ✓ Complete the Assessment text box. Please take note that LVNs only enter "School Nurse to complete nursing assessment."
- ✓ **Review the Tx Plan** if it was initially set up by an LVN (or a School Nurse from another school)
- ✓ Enter name on the field **Reviewed By**
- ✓ Update Status of the Treatment Plan to Active
- Proceed to the Medications Tab. Review the Medication entry if it was entered by a Licensed Vocational Nurse (LVN) or another School Nurse

## (4) MEDICATIONS TAB

✓ Click New

#### DETAILS TAB

- Medication Name: Search the name of the medication. If the medication is not in the database, it must be added by ITD.
- ✓ Status: Current
- ✓ Drug Protocol: Skip
- ✓ Begin Date: First day that the student is anticipated to be in school to take the medication
- ✓ Date Discontinued: Same as Medication Authorization Expiration Date (one calendar year from the healthcare provider's (HCP) date unless it's ordered on a specific number of days less than one calendar year
- ✓ Reason Discontinued: Skip when setting up a new medication.
- ✓ **Reason Discontinued:** Skip when setting up a new medication.

- ✓ Special Instructions: Refer to the HCP order. Transcribe the Special Instructions verbatim from the HCP order. If no special instructions, enter "None"
- ✓ **Potential Side Effects:** Refer to the hcp order
- Strength: Prepopulated from the medication search. Maybe updated based on the hcp order (click inside the text box and click OK)
- ✓ **Drug Code**: prepopulated from the hcp order
- ✓ **Dosage:** specify, based on the strength the # of tab/cap or mL
- ✓ **Type:** Select the appropriate type of medication
- ✓ Controlled Substance: click on the check box as appropriate
- ✓ **Prescription or OTC**: Always select Prescription
- ✓ Application: Select appropriate value
- ✓ Unit Cost to Storage Bin: Skip
- Provider: Prepopulates with the School Nurse's name entered in the DMM Tab (not currently working in PROD)
- ✓ **Prepared by:** Prepopulates with the School Nurse's name signed in to Welligent
- Reviewed by: Name of the School Nurse reviewing the Medication entry
- ✓ Show on caseload: Skip
- ✓ **Confidential:** Defaults to Highly Confidential.
- ✓ **Treatment Plan:** Select the Treatment Plan that was set up prior to the Medication entry
- ✓ **Formulary Status:** On Formulary (read-only)
- ✓ **Included in IEP:** verify and click appropriate option
- ✓ Included in 504 plan: verify and click appropriate option
- ✓ Quantity (For Prescription) to Picture Description: Currently not in use

#### AUTHORIZATIONS TAB

- Licensed Health Care Provider (HCP): click inside the box and search for the licensed health care
  provider name
- ✓ **Authorization Type:** Written
- ✓ **Date:** Prescription/order date
- ✓ **Parent/Guardian**: Select from the drop-down menu
- ✓ Authorization Type: Written
- ✓ **Date:** prescription/order date
- ✓ Authorization Expiration Date: leave blank; prepopulates with one calendar year from the HCP order date
- Diagnosis: click inside the box to search. Select Code Sets: ICD-10. Enter the diagnosis Description.
   Select by clicking on the check mark to the left of the description
- ✓ Medication Order Date: Leave blank
- ✓ Authorization Notes: Leave blank

#### EVENTS/REFERRALS/NOTES TAB (for scheduled medications only)

- ✓ Click Recurrence
- ✓ Enter the Start Time
- ✓ Session Length: defaults to 5 minutes
- ✓ Recurrence Pattern: Defaults to Weekly. Click on Daily.
- ✓ Click Save